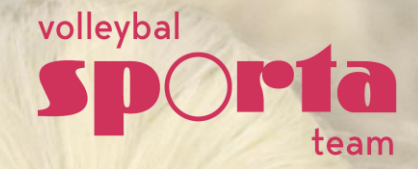

# Handleiding aanvraag en goedkeuring wedstrijdwijzigingen Volleybal Vlaams-Brabant – Seizoen 2025-2026

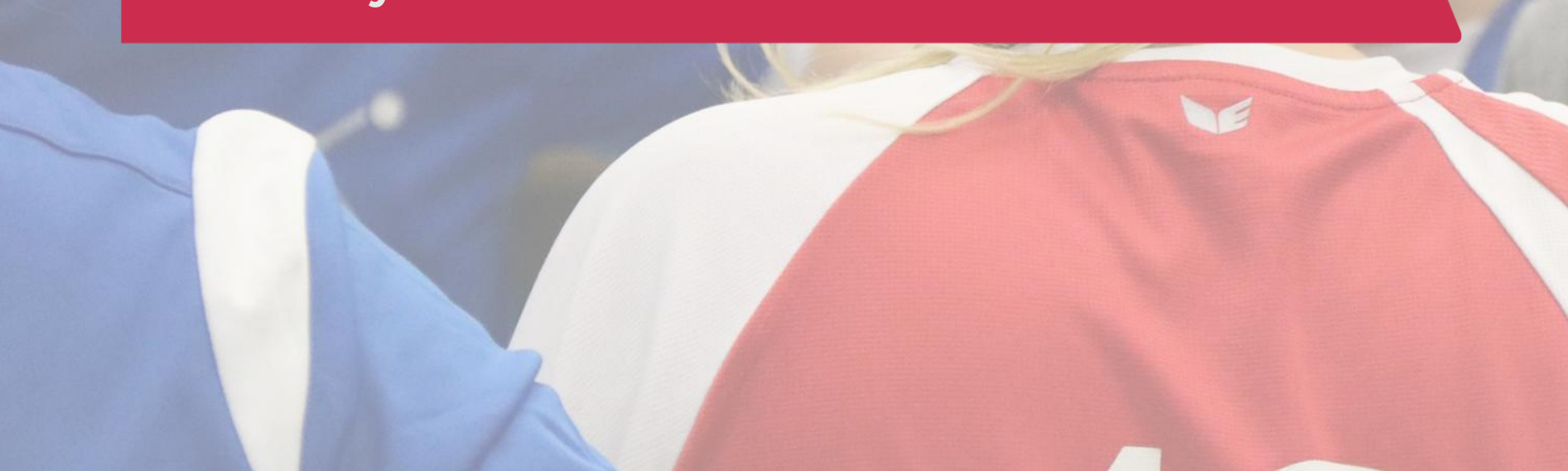

### **ALGEMENE RICHTLIJNEN**

Indien een ontmoeting niet kan doorgaan op de voorziene datum die vermeld staat in de kalender in Mijn Beheer dan kan deze worden uitgesteld onder de onderstaande condities:

- Een wedstrijdwijziging moet aangevraagd worden vóór de ontmoeting.
- Akkoord nodig?:
  - Voor een datum en- of uurwijziging is een akkoord van de tegenstander en Sporta nodig → aanvraag via Mijn Beheer
  - Voor een locatiewijziging waarbij datum en uur ongewijzigd blijft, is alleen een akkoord van Sporta nodig → aanvraag via mail naar <u>volleybal@sporta.be</u>
- Het is de secretaris (= contactpersoon) die een wedstrijdwijziging via Mijn Beheer kan aanvragen en goedkeuren.
  - De secretaris kan, indien hij/zij dit nodig acht via Mijn Beheer rechten geven aan andere leden van de club om dit te doen. Hiervoor moet hij/zij in de clubomgeving in Mijn Beheer onder de menu 'Bestuur+rechten' onderaan bij 'wedstrijdwijziging aanvragen' deze personen invoeren. We raden aan dit te beperken om verwarring te vermijden.
  - De secretaris ontvangt sowieso alle automatische mails die betrekking hebben tot de aanvraag, ook als de aanvraag door iemand anders van de club werd ingediend of goedgekeurd.
- Alle wedstrijden worden bij voorkeur ingepland voor 1/5 en moeten ten allerlaatste voor de eindeseizoensbijeenkomst gespeeld worden.
- In poule C moet de eerste ronde afgewerkt worden voor 08/03/26.

### **STAPPENPLAN**

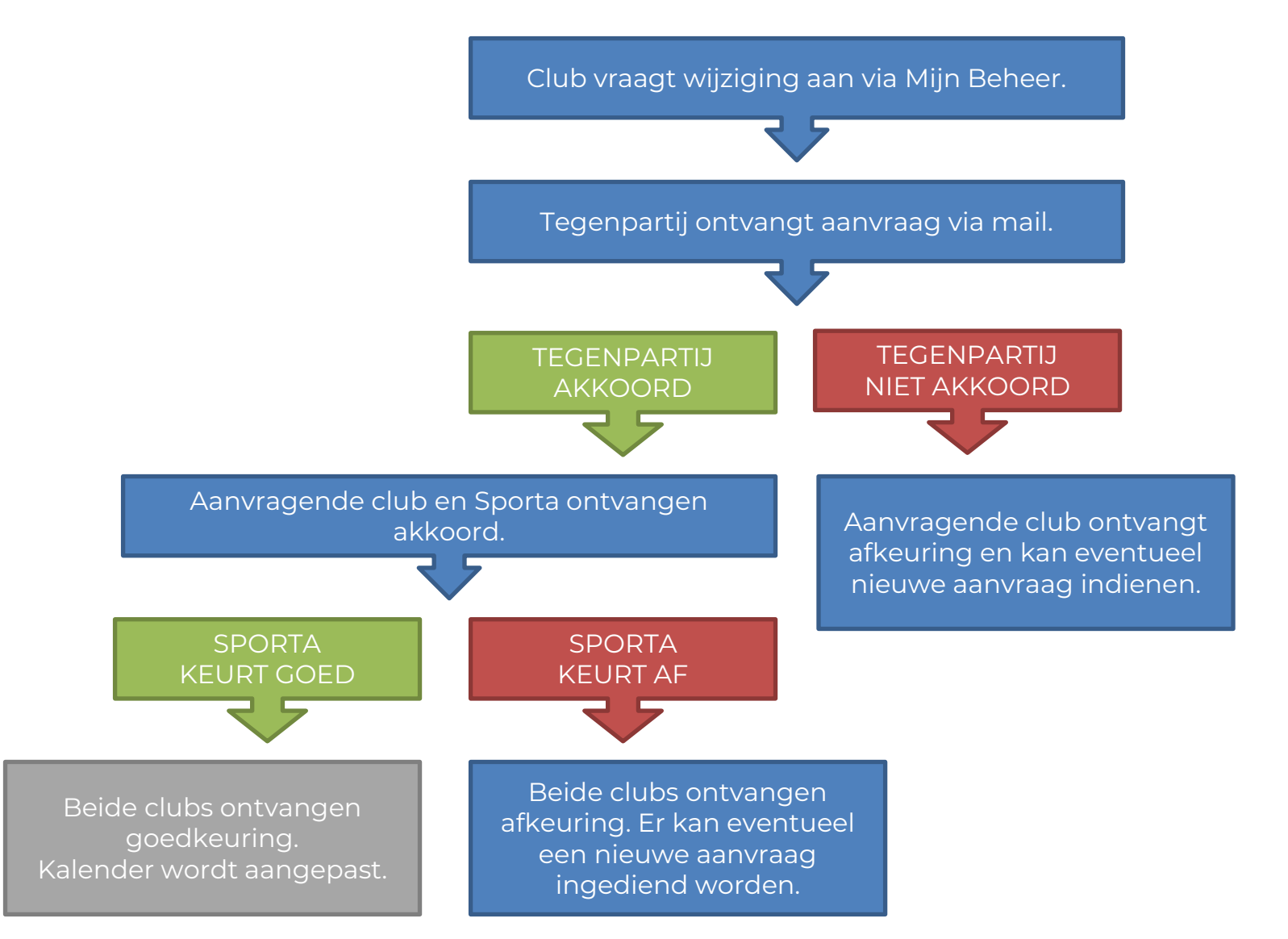

### AANVRAAG WEDSTRIJDWIJZIGING DOOR CLUB

### LOG IN IN MIJN BEHEER

https://mijnbeheer.sportateam.be/inloggen

|          |                  | A                                  |            |
|----------|------------------|------------------------------------|------------|
| AA       | Inloggen         |                                    | eratie vzw |
| - 188 Th | Emailadres       | Rijksregisternummer                |            |
| 1 18     |                  | la of                              | p A        |
| C. STR.  | Wachtwoord *     |                                    |            |
|          |                  |                                    | b          |
| 1 Alexan | Wachtwoord tonen |                                    |            |
| 240      |                  | Inloggen                           |            |
|          | Wachtw           | oord vergeten?   Nog geen account? |            |
|          |                  |                                    |            |

#### GA NAAR JOUW CLUBOMGEVING

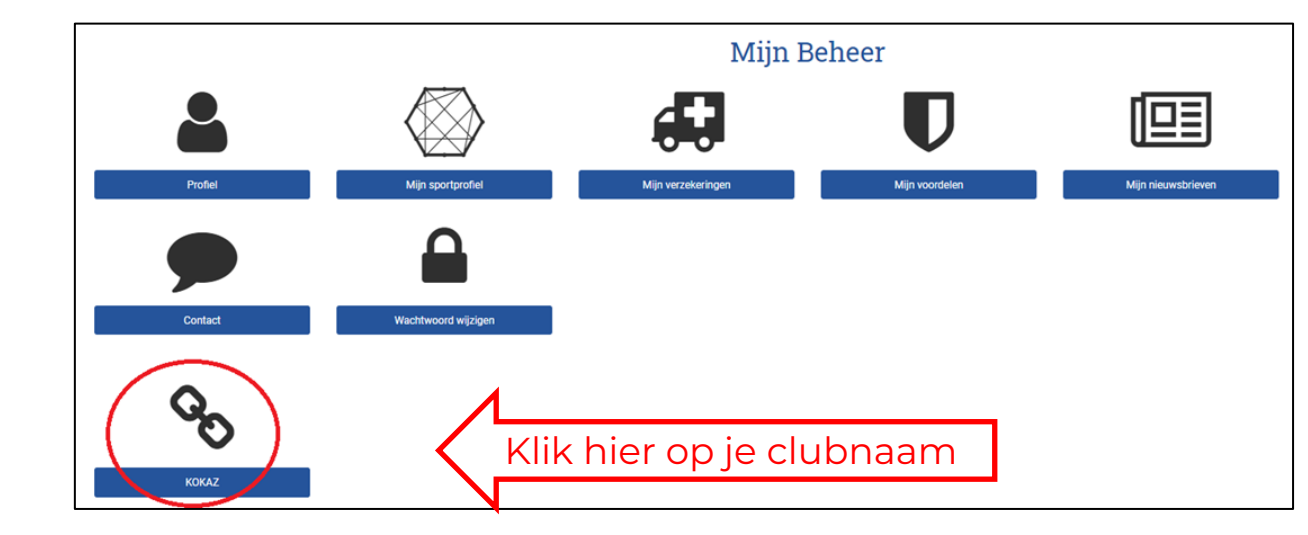

#### GA NAAR DE WEDSTRIJDKALENDER

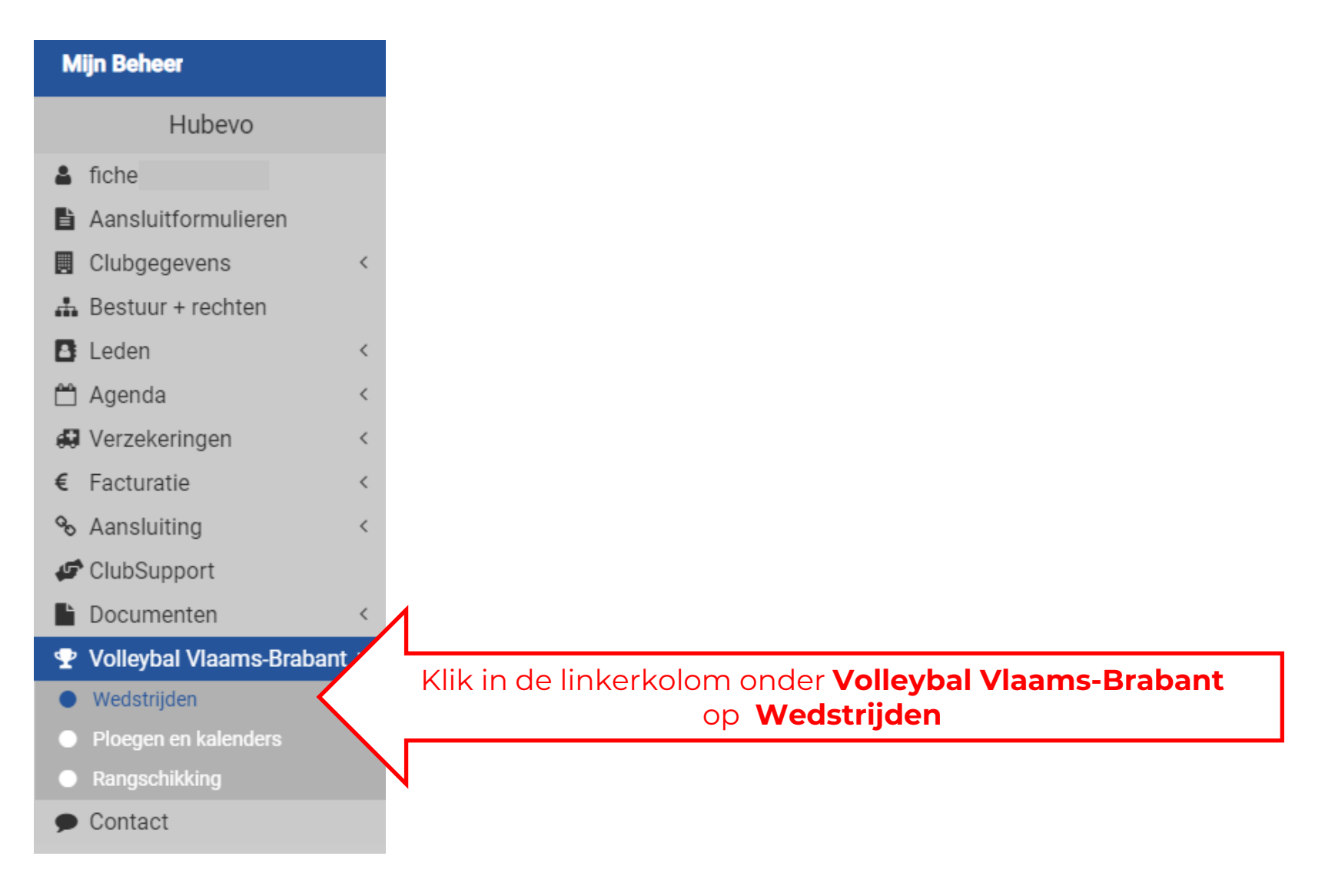

#### GA NAAR DE BETREFFENDE WEDSTRIJD

Onder de menu 'wedstrijden' vind je een overzicht van de wedstrijden van je club. Je kan in het overzicht filteren op 'club', 'ploeg', 'afdeling' en/ of de periode aanduiden. Om een aanvraag te doen, klik je op dit icoontje naast de betreffende wedstrijd.

| ₽ |
|---|
|   |

|                                       |            |         |           |                 |                       | Wedstrijden Wedst | rijdwijzigingen |   |             |      |        |         |          |
|---------------------------------------|------------|---------|-----------|-----------------|-----------------------|-------------------|-----------------|---|-------------|------|--------|---------|----------|
| Seizoen                               |            |         |           |                 |                       |                   |                 |   |             |      |        |         |          |
| 2019-2020                             |            |         |           |                 |                       |                   |                 |   |             |      |        |         | •        |
| Club                                  |            |         |           | Ploe            | 9                     |                   |                 |   | Afdelingen  |      |        |         |          |
| KOKAZ ×                               |            |         |           | • All           | 9                     |                   |                 | • | Alle        |      |        |         | •        |
| Locaties                              |            |         |           | Perio           | de                    |                   |                 |   | Vanaf       |      |        |         |          |
| Alle                                  |            |         |           | K               | W30 ×                 |                   |                 |   | 10/08/2020  |      |        |         | <u> </u> |
| Tot                                   |            |         |           | Wed             | strijden zonder datun | n tonen 🗹         |                 |   |             |      |        |         |          |
| 16/08/2020                            |            |         |           | <b> </b>        |                       |                   |                 |   |             |      | Filter |         |          |
| Wedstrijden va                        | n 10/08/20 | 020 tot | 16/08/202 | 0 Lexporteer se | lectie                |                   |                 |   |             |      |        |         |          |
|                                       | ode        | Nr.     | Reeks     | Dag             | Datum                 | Uur               | Thuisploeg      |   | Bezoekers   | Zaal | Т      | Uitslag | ~        |
| i =                                   | 1200       |         | 111       | Vr              | 14/08/2020            | 21:00             | Kokaz 1         |   | 't Konifair | KON  | 1      |         |          |
| Klik hier om de wedstrijd te wijzigen |            |         |           |                 |                       |                   |                 |   |             |      |        |         |          |

### **VUL DE NIEUWE GEGEVENS IN**

Pas onder 'Nieuwe gegevens wedstrijd' de wedstrijdgegevens (datum en uur, locatie en/of terrein) aan.

Vink aan op wiens vraag de aanvraag gebeurt.

Vul de reden van je wijziging in.

Klik op 'wedstrijdwijziging aanvragen' om de aanvraag in te dienen.

De contactpersoon van de tegenpartij ontvangt jouw aanvraag via mail.

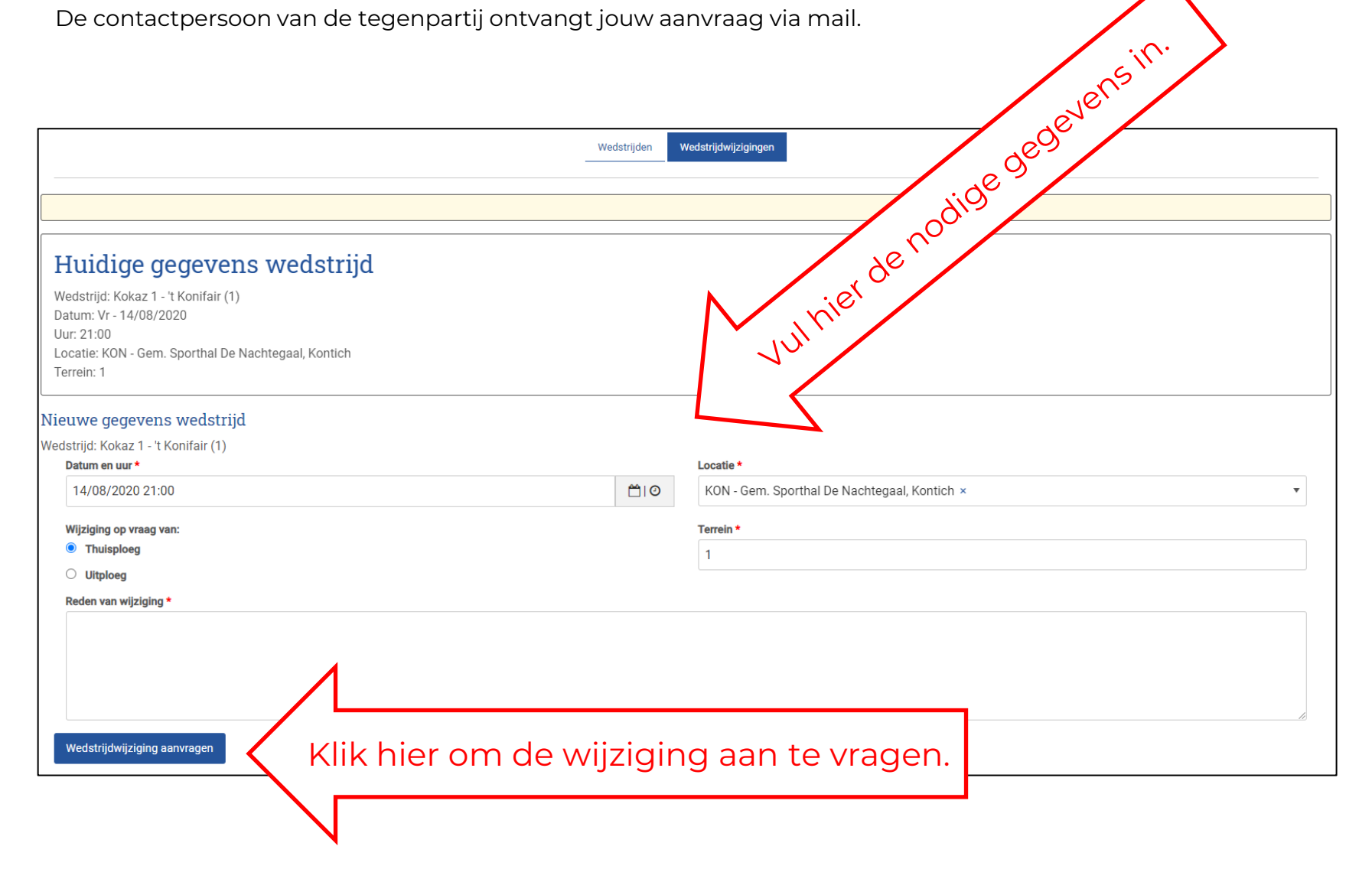

### GOEDKEURING WEDSTRIJDWIJZIGING DOOR TEGENPARTIJ

### KLIK OP DE GOED-/AFKEUREN-KNOP

Je ontvangt als tegenpartij een e-mail. Klik op de knop 'goed-/afkeuren' die linkt naar Mijn Beheer waar de wijziging kan goedgekeurd of afgekeurd worden.

## \_sp\_rta\_

#### Dag

Er werd door KOKAZ een wedstrijdwijziging aangevraagd. Hieronder vind je de gegevens. Gelieve zo spoedig mogelijk te bevestigen of je deze wijziging kan goedkeuren.

| Kokaz 1 - 't                                           | Konifair (1)                                                       |
|--------------------------------------------------------|--------------------------------------------------------------------|
| Originele gegevens                                     | Wijzigingen                                                        |
| Datum:<br>14/08/2020 21:00                             | <b>Datum:</b><br>20/08/2020 20:00                                  |
| Locatie:<br>KON - Gem. Sporthal De Nachtegaal, Kontich | Locatie:<br>KON - Gem. Sporthal De Nachtegaal, Kontich<br>Terrein: |
| Klik hier om naar de<br>wijziging te gaan.             | Goed-/afkeuren                                                     |
|                                                        |                                                                    |

### Huidige gegevens wedstrijd

Wedstrijd: Kokaz 1 - 't Konifair (1) Datum: Vr - 14/08/2020 Uur: 21:00 Locatie: KON - Gem. Sporthal De Nachtegaal, Kontich Terrein: 1

#### Lopende aanvraag tot wijziging

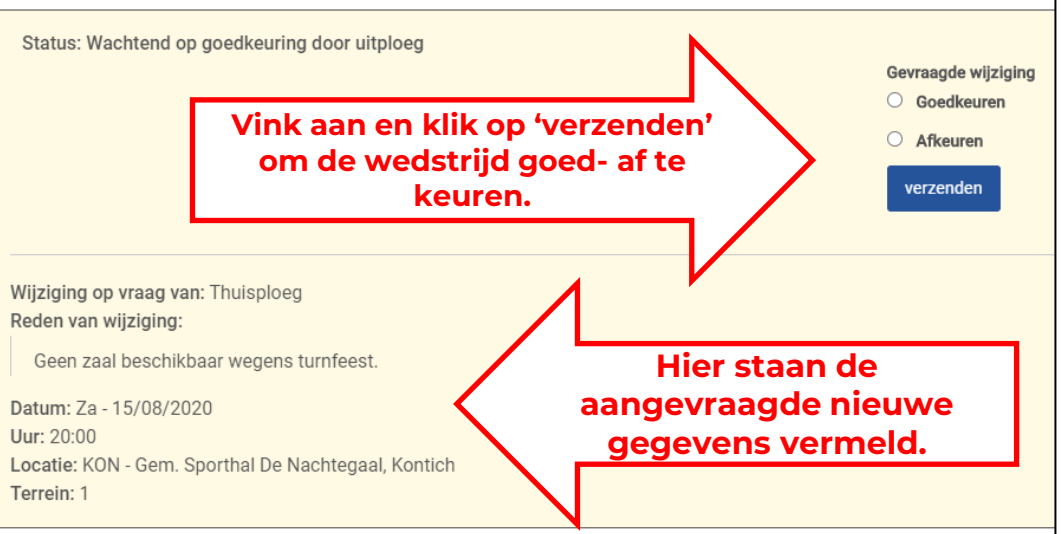

### **KEUR DE WIJZIGING GOED OF AF**

Vink aan of je de aanvraag goed-of afkeurt en klik op 'verzenden'.

Indien je de aanvraag **afkeurt** moet je een reden vermelden. De aanvragende club ontvangt vervolgens een e-mail waarin staat dat je de aanvraag niet goedkeurt en waarin gevraagd wordt een nieuw moment af te spreken en aan te vragen.

Als je de aanvraag **goedkeurt**, ontvangen de tegenpartij en Sporta de goedkeuring. Vervolgens bekijkt Sporta de wijziging.

### **GOEDKEURING DOOR SPORTA**

Sporta bekijkt ten slotte de aanvraag:

- Sporta keurt wijziging goed
- → beide ploegen ontvangen een bevestigingsmail
- → kalender wordt aangepast (Controleer deze aanpassing)
- Sporta keurt wijziging af
- → beide ploegen ontvangen een mail met afkeuring.
- → Er kan eventueel een nieuwe aanvraag gedaan worden.

### **OVERZICHT EN OPVOLGING AANVRAGEN EN GOEDKEURINGEN**

In de submenu 'wedstrijdwijzigingen' kan je steeds een overzicht van alle gevraagde en ontvangen aanvragen met hun status raadplegen.

Via 'wijzigingen bekijken' kan:

- de tegenpartij de wedstrijd nog goed-of afkeuren
- de aanvrager 1x een herinnering sturen naar de tegenstander.

|                                                                                                    | Wedstrijden Wedstrijd                  | wijzigingen                                                                                     |                                       |
|----------------------------------------------------------------------------------------------------|----------------------------------------|-------------------------------------------------------------------------------------------------|---------------------------------------|
| Lopende aanvragen<br>Toont 1 tot 1 van 1 resultaten<br>10 • per pagina                                                                                                    |                                        |                                                                                                 | Filter                                |
| Wedstrijd                                                                                                    | Reden                                  | Log                                                                                             | Status                                |
| Sloep VC 2 (D4B) - Oxaco BVC Antw 3 (D4B) (DL - DL3) ginele gegevens Wijzgingen Klik hier om naar de wijziging te gaan. Terreit: 2 Terreit: 2                                                                                                    | Zaal Ter Smisse niet beschikbaar.      | Wijziging aangevraagd op 03/09/2021 door de thuisploeg<br>Wachtend op goedkeuring door uitploeg | Wachtend op goedkeuring door uitploeg |
| Behandelde aanvragen                                                                                                    |                                        |                                                                                                 | Vorige 1 Volgende                     |
| Lopende aanvraag tot wijziging Tertasetidg weatures Status: • Wijziging aangevraagd op 03/09/2021 door de thuisploeg • Wachtend op goedkeuring door uitploeg Wijziging op vraag van: Thuisploeg Reden van wijziging: Zaal Ter Smisse niet beschikbaar. Datum: Vr - 10/09/2021 Uur: 20:00 Locatie: SL - Sporthal Luchtbal, Antwerpen Terrein: 2 | Klik hier om een<br>neringsmail te stu | ren.                                                                                            |                                       |

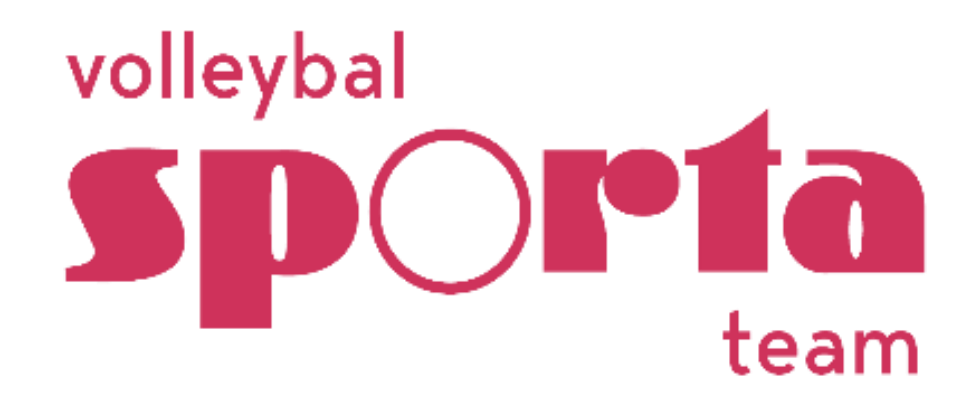

Lange Leemstraat 372D 2018 Antwerpen 03/361 53 43 volleybal@sporta.be www.sportateam.be/volleybal